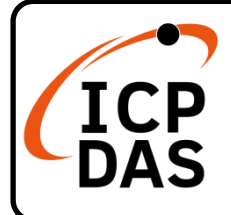

#### WP-5231-CE7 Quick Start

v1.3, October 2023

#### **Packing List**

In addition to this guide, the package includes the following items:

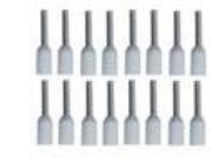

Wire Terminal \* 16

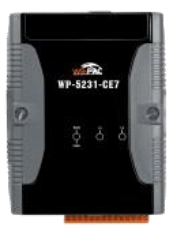

WP-5231-CE7

#### **Technical Support**

service@icpdas.com www.icpdas.com

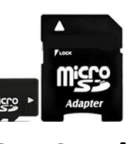

microSD Card and microSD to SD Adapter

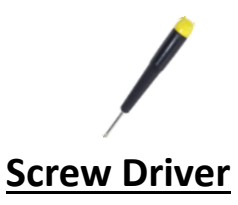

#### Resources

How to search for drivers, manuals and spec information on ICP DAS website.

• For Mobile Web

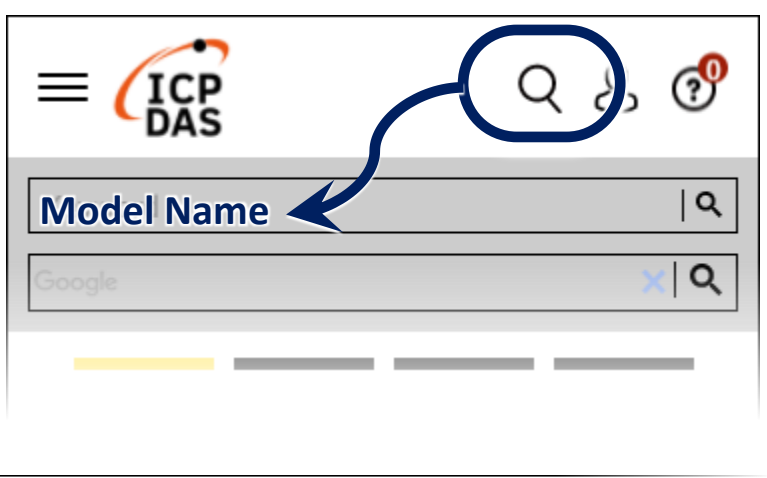

#### • For Desktop Web

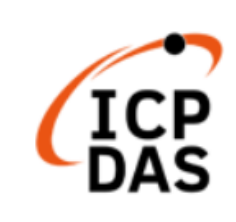

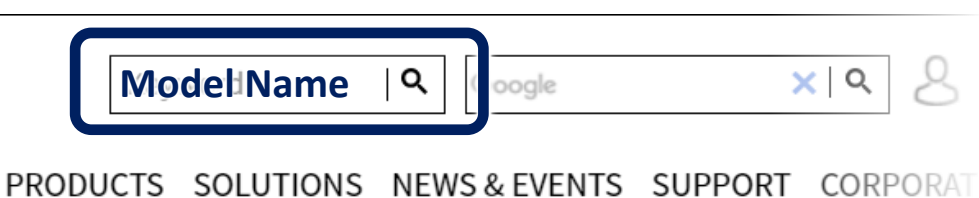

# **1** Configuring the Boot Mode

### **2** Connecting to PC, Monitor and Power Supply

- 1) Connect the mouse or keyboard to the USB port.
- 2) Connect PC to the Ethernet port through an Ethernet switch.
- 3) Connect the power supply (+12 to +48 VDC) to PWR and P.GND terminals.
- **4)** Connect the monitor to the VGA port.

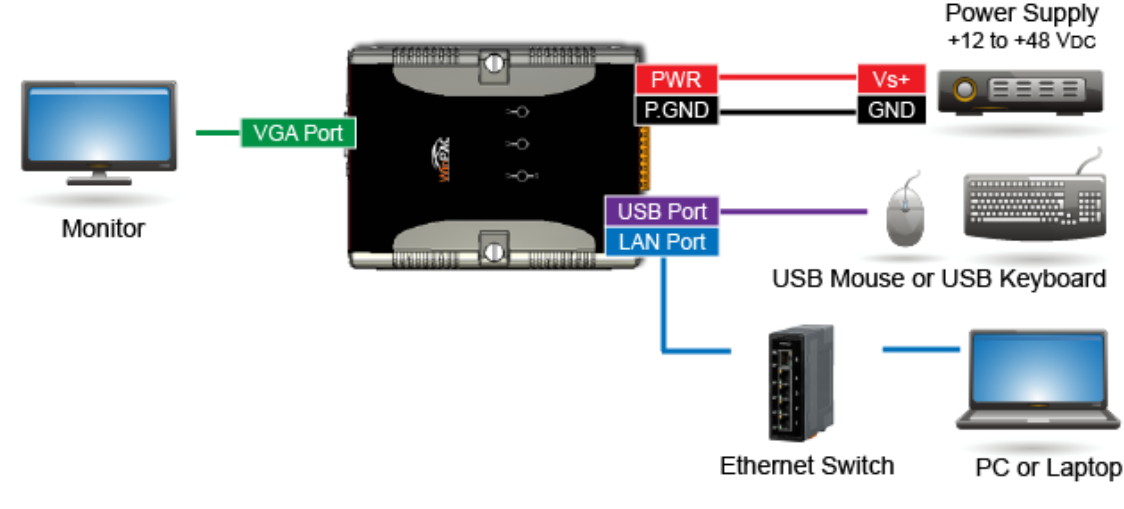

## **3** Mounting the WP-5231-CE7

The WP-5231-CE7 has simple rail clips for mounting reliably on a standard 35 mm DIN rail.

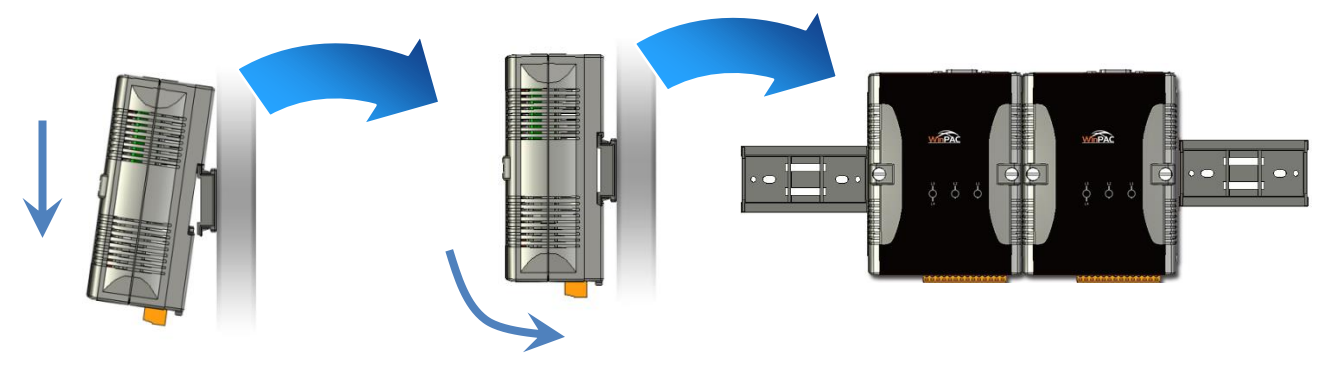

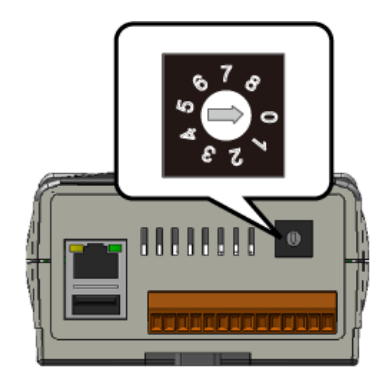

### **4** Changing the User Interface Language

 Click Start menu, point to Settings, click Control Panel, and then click Regional Settings

| 🛅 Programs           | ۲ |                                   |
|----------------------|---|-----------------------------------|
| 👷 F <u>a</u> vorites | ۲ |                                   |
| Documents            | ۲ |                                   |
| 📴 Settings           | × | 🚰 <u>C</u> ontrol Panel           |
| 🖅 <u>R</u> un        |   | 📚 Network and Dial-up Connections |
| 💦 Start              |   | 🛃 Taskbar and Start Menu          |

2) Click User Interface Language tab, choose to your local language, and then click OK button

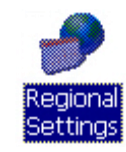

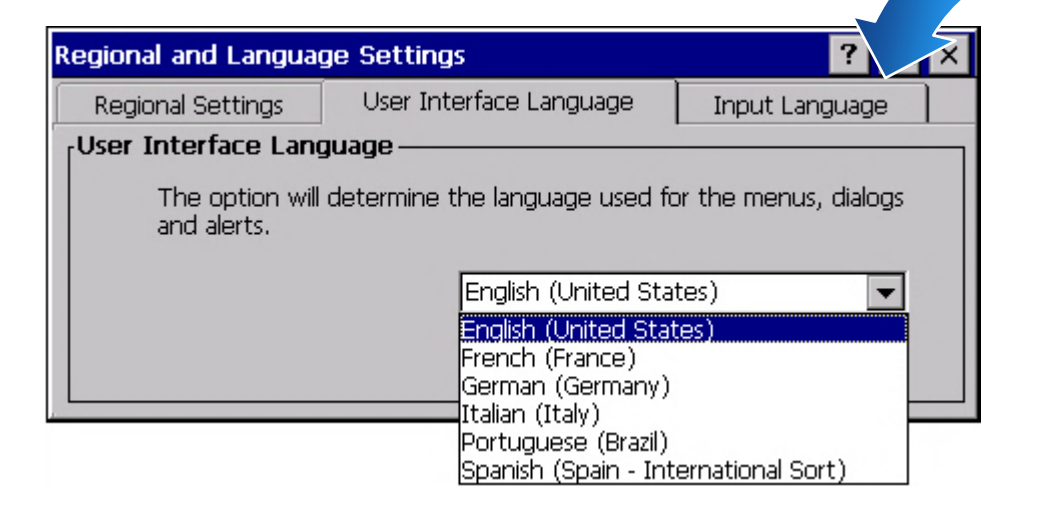

**3)** Double-click the PAC Utility on the desktop, and then reboot the WP-5231-CE7 for changes to take effect

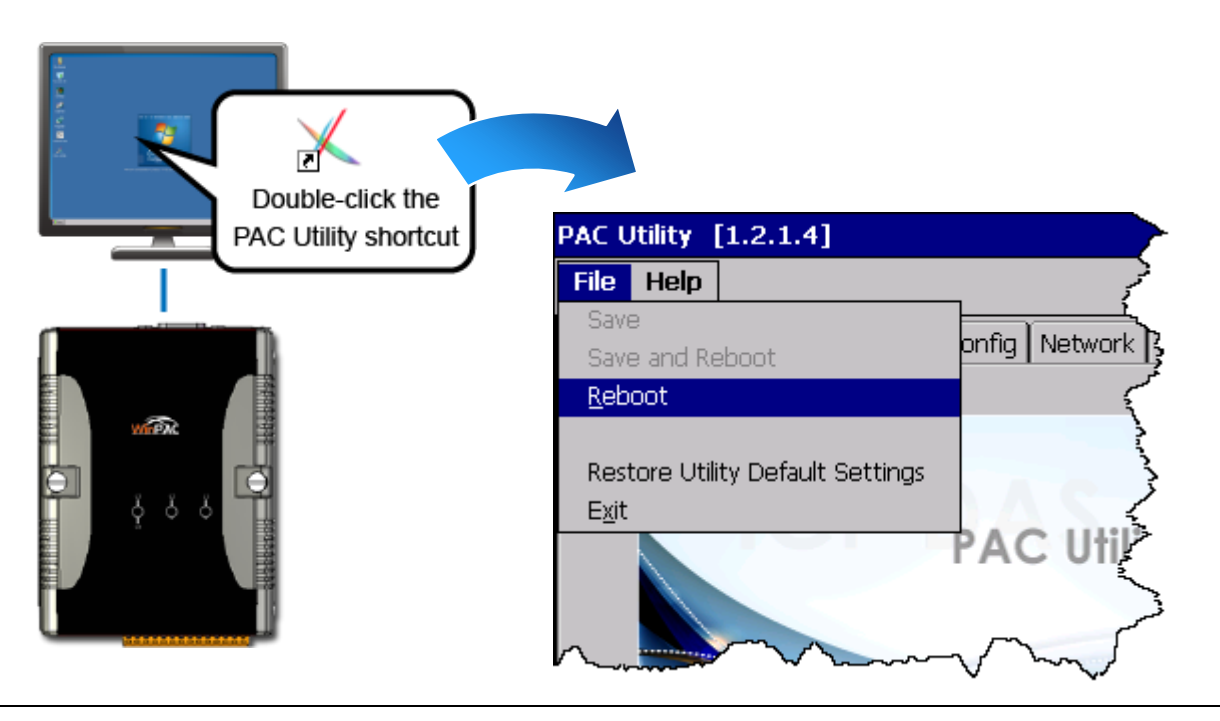

# **5** Using PAC Utility to Manage the WP-5231-CE7

- 1) Double-click the PAC Utility on the desktop
- 2) Configure IP address (DHCP), FTP Server, Auto Execution files..., etc

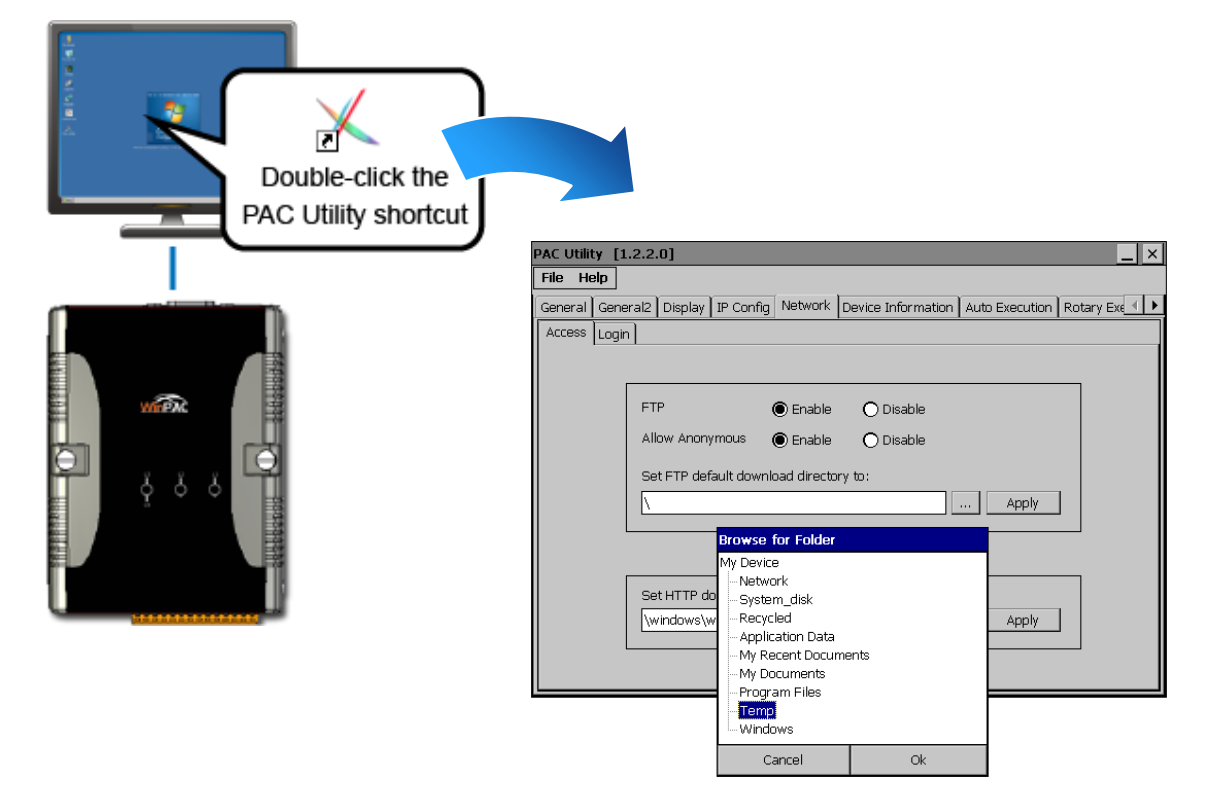

3) Reboot the WP-5231-CE7

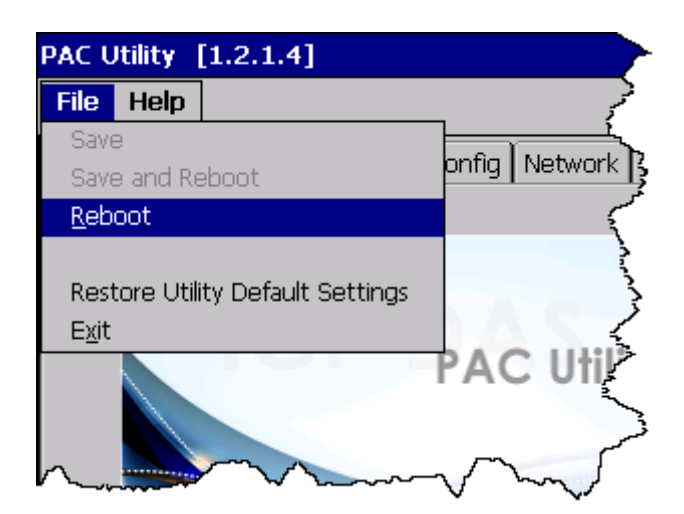